# Image: Tai Tai Tai Liệu, Văn Bản, Biểu Mẫu, Hồ Sơ Miễn Phí

Top những cách xem lại mật khẩu wifi trên máy tính cực nhanh và chuẩn 100%, đảm bảo giúp bạn xem lại được pass wifi máy tính của mình. Mời bạn theo dõi.

#### Cách xem mật khẩu wifi trên máy tính win 7

Chúng tôi sẽ hướng dẫn bạn cách xem mật khẩu wifi trên máy tính bàn win 7 chuẩn xác nhất:

Bước 1: Click vào biểu tượng WiFi trên màn hình Windows 7.

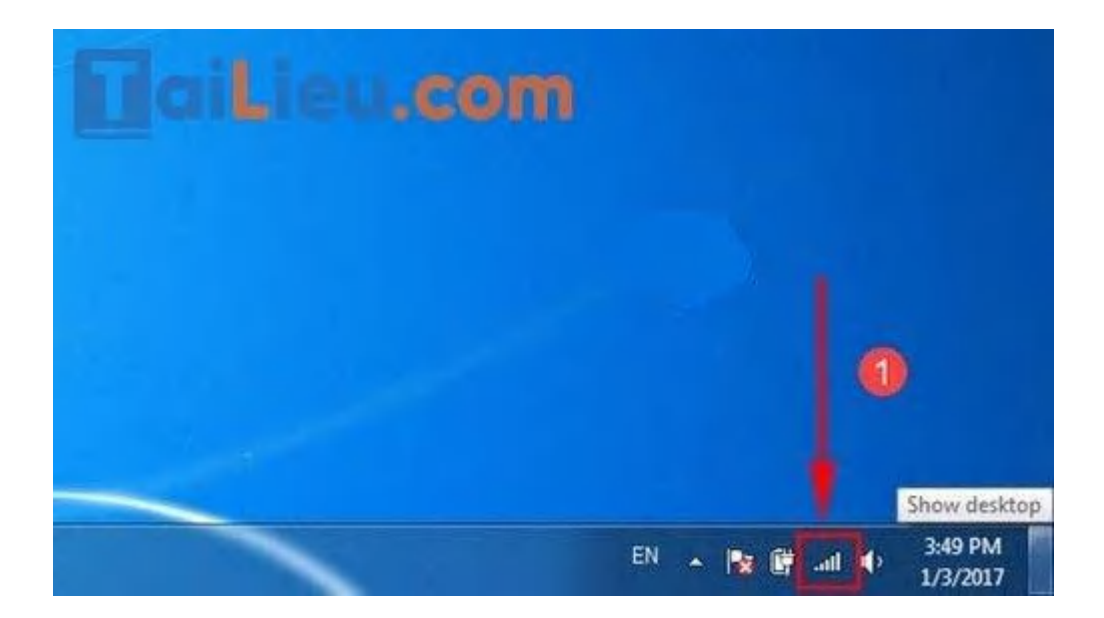

**Bước 2:** Chú ý WiFi có chữ **Connected** tức là bạn đang kết nối. **Click chuột phải** vào đó và ấn **Properties**.

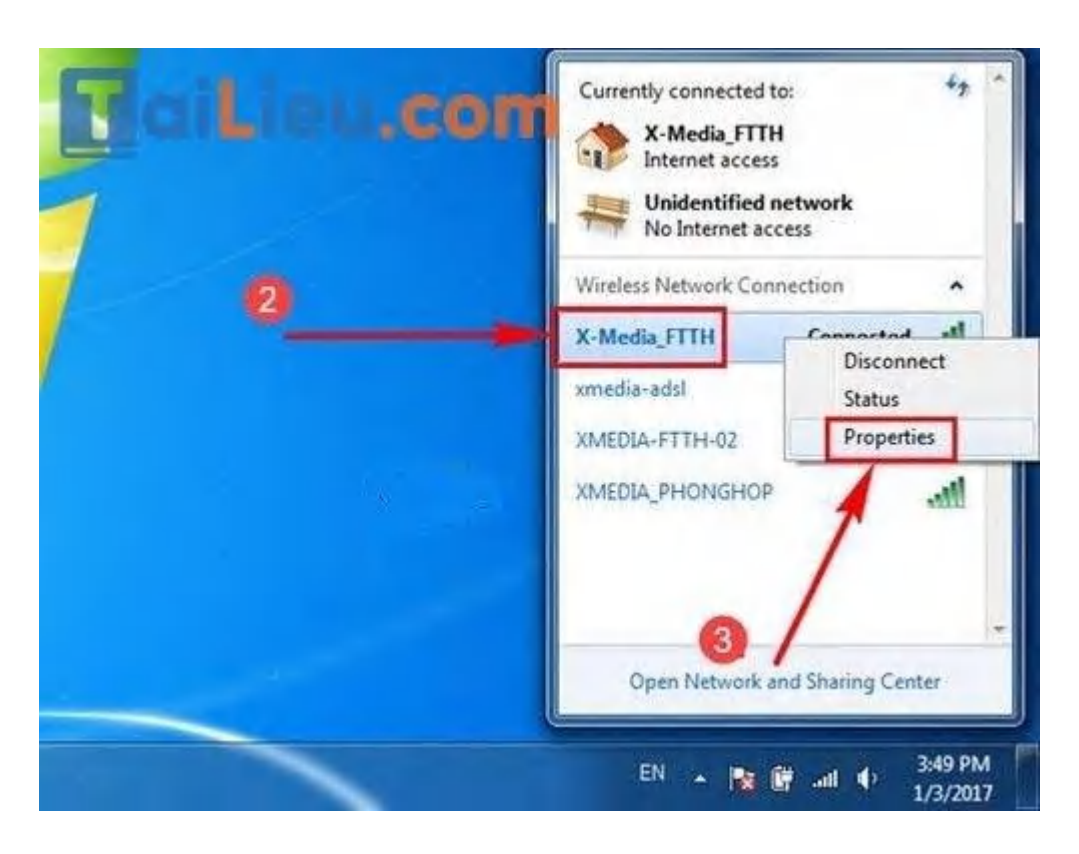

**Bước 3:** Hộp thoại bảo vệ WiFi xuất hiện, bạn hãy chọn thẻ **Security**. Tại đây chú ý phần **Network Security key**. Để các dấu chấm tương ứng với mật khẩu hiển thị, hãy đánh dấu tích vào **Show characters** 

| C.Lanzection Security              | Network Properties   |          |
|------------------------------------|----------------------|----------|
| Security type:<br>Encryption type: | WPA2-Personal<br>AES | • 4      |
| Advanced setting                   | Show characters      | 5        |
|                                    |                      | K Cancel |

**Bước 4:** Copy mật khẩu và lưu vào file Word để ghi nhớ. Hoặc bạn sử dụng Smartphone, laptop khác và gõ mật khẩu này để truy cập WiFi.

| X-Modia_FTTH Wireless                                      | Network Properties   |   |
|------------------------------------------------------------|----------------------|---|
| Security type:<br>Encryption type:<br>Network security key | WPA2-Personal<br>AES | • |
| Advanced setting:                                          | •                    |   |

#### Cách xem mật khẩu wifi trên máy tính win 10

Mời bạn theo dõi các cách xem pass wifi trên máy tính win 10 cực chuẩn được chúng tôi gọi ý dưới đây:

#### Cách 1: Xem mật khẩu WiFi đã lưu trong Cài đặt.

**Bước 1:** Vào Start > Chọn **Settings** (Cài đặt).

|   |           |              |                  | ×       |
|---|-----------|--------------|------------------|---------|
|   |           |              | Photos           |         |
|   |           | Explore      |                  |         |
|   |           |              | Clear            |         |
|   |           |              | 75° 71           |         |
|   |           | Microsoft St | tore Washington, |         |
| 8 | PC        |              |                  |         |
| ۵ | Documents | Movies & T   | v                | Play    |
|   | Pictures  | Lenovo       |                  |         |
| ŝ | Settings  |              |                  |         |
| Ċ | Power     | Vantage      |                  |         |
| - |           |              |                  | ien com |

Bước 2: Vào Network & Internet (Mạng và Internet).

# **aiLieu.com**

#### Tải Tài Liệu, Văn Bản, Biểu Mẫu, Hồ Sơ Miễn Phí

| Find a setting |                                                          | <u>a</u> | 1                                                      |    |                                                         |
|----------------|----------------------------------------------------------|----------|--------------------------------------------------------|----|---------------------------------------------------------|
|                | Phone<br>Link your Android, iPhone                       |          | Network & Internet<br>Wi-Fi, airplane mode, VPN        | Ę  | Personalization<br>Background, lock screen, colors      |
| 。<br>A字        | Time & Language<br>Speech, region, date                  | 8        | <b>Gaming</b><br>Xbox Game Bar, captures, Game<br>Mode | C+ | Ease of Access<br>Narrator, magnifier, high<br>contrast |
| 3              | Update & Security<br>Windows Update, recovery,<br>backup |          |                                                        |    |                                                         |
|                |                                                          |          |                                                        |    | .ieu.com                                                |

**Bước 3:** Vào mục **Status** (Trạng thái) > Chọn **Network and Sharing Center** (Trung tâm Kết nối và Chia sẻ).

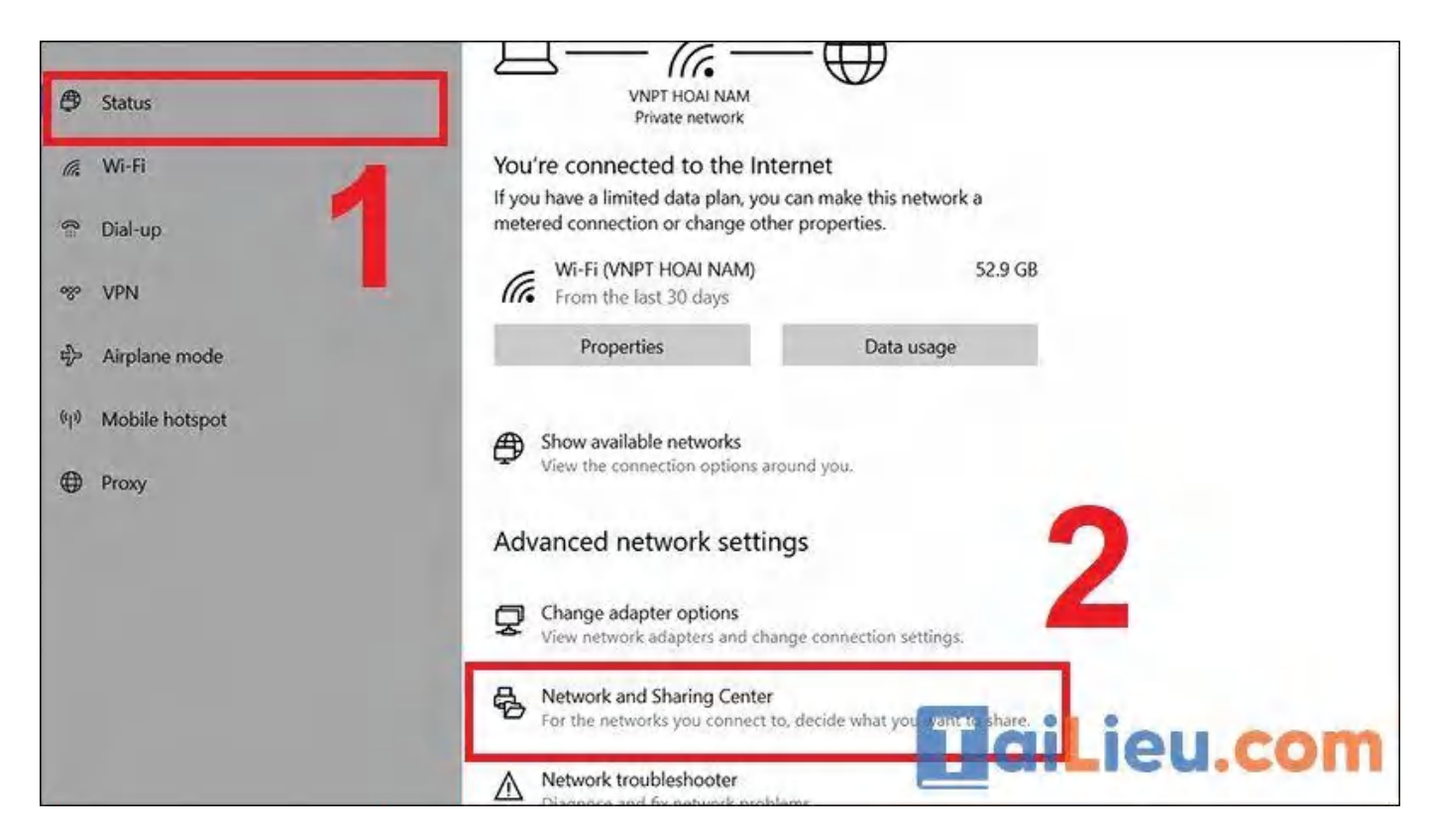

Bước 4: Chọn Wi-Fi bạn muốn xem mật khẩu.

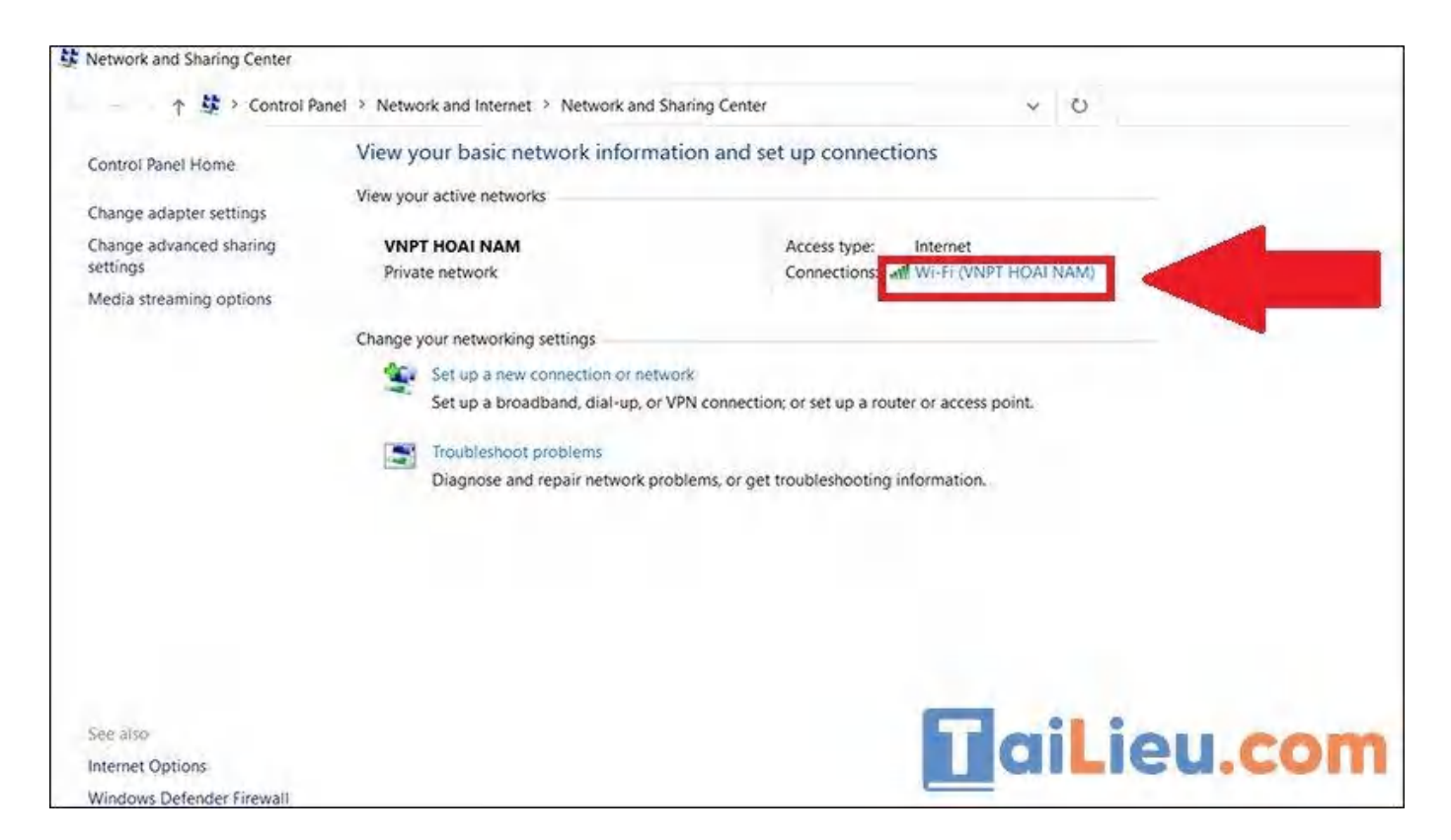

Bước 5: Chọn Wireless Properties (Thuộc tính không dây).

# Image: Tai Tai Tai Liệu, Văn Bản, Biểu Mẫu, Hồ Sơ Miễn Phí

| df Wi-Fi Status |              |           |              | ×     |        |
|-----------------|--------------|-----------|--------------|-------|--------|
| General         |              |           |              |       |        |
| Connection ——   |              |           |              | -     |        |
| IPv4 Connectivi | ty:          |           | Internet     |       |        |
| IPv6 Connectivi | ty:          | No net    | twork access |       |        |
| Media State:    |              |           | Enabled      |       |        |
| SSID:           |              | VNP       | T HOAI NAM   |       |        |
| Duration:       | 1            | 7         | 00:07:49     |       |        |
| Speed:          |              |           | 144.4 Mbps   |       |        |
| Signal Quality: |              |           | Ulles        |       |        |
| Details         | Wireless Pro | operties  |              |       |        |
| Activity        |              | _         |              | -     |        |
|                 | Sent —       | <u>-</u>  | Received     |       |        |
| Bytes:          | 842,178      | addi<br>1 | 1,383,510    |       |        |
| Properties      | Disable      | Diagnose  |              |       |        |
|                 |              |           |              |       |        |
|                 |              |           | Close        | GILIE | eu.com |

**Bước 6:** Vào thẻ **Security** (Bảo mật) > Chọn **Show characters** (Hiển thị). Mật khẩu Wi-Fi sẽ hiện ra.

| Connection Security  | 1               |   |  |
|----------------------|-----------------|---|--|
| Security type:       | WPA2-Personal   | ~ |  |
| Encryption type:     | AES             | ~ |  |
| Network security key | 001             |   |  |
| ſ                    | Show characters | - |  |
| Advanced settings    |                 |   |  |
|                      |                 |   |  |

#### Cách 2: Xem mật khẩu WiFi qua Command Prompt

Bước 1: Vào thẻ Menu Start > Nhập Command Prompt.

| Bes    | st match                                                                                                    |                                      |     |                                                                           |                                 |           |      |    |
|--------|----------------------------------------------------------------------------------------------------|--------------------------------------|-----|---------------------------------------------------------------------------|---------------------------------|-----------|------|----|
|        | Command Prompt<br>App                                                                                                    |                                      | 2   |                                                                           | 415.                            |           |      |    |
| Sez    | arch the web<br>command prompt - See web results<br>command prompt admin<br>command prompt commands<br>command prompt administrator<br>command prompt windows 10<br>command prompt hacks<br>command prompt hacks<br>command prompt executable<br>location<br>tings<br>Manage app execution aliases<br>Replace Command Prompt with | ><br>><br>><br>><br>><br>><br>><br>> |     | Open<br>Run as admini<br>Open file loca<br>Pin to Start<br>Pin to taskbar | Commar<br>A<br>istrator<br>tion | nd Prompt | ţ    |    |
| 0<br>0 | Replace <b>Command Prompt</b> with<br>Windows PowerShell in the Win + X<br>command prompt                                                                                                    | >                                    | 0 1 | 치 🔒                                                                       |                                 | gilje     | eų.q | oņ |

Bước 2: Để xem lại những Wi-Fi đã kết nối trên máy tính thì bạn hãy nhập lệnh netsh wlan show profiles > Nhấn Enter.

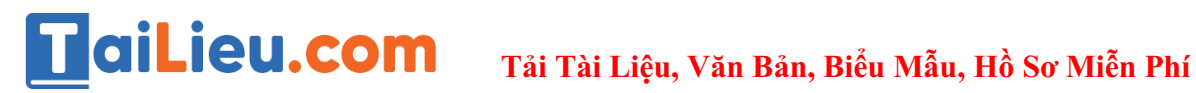

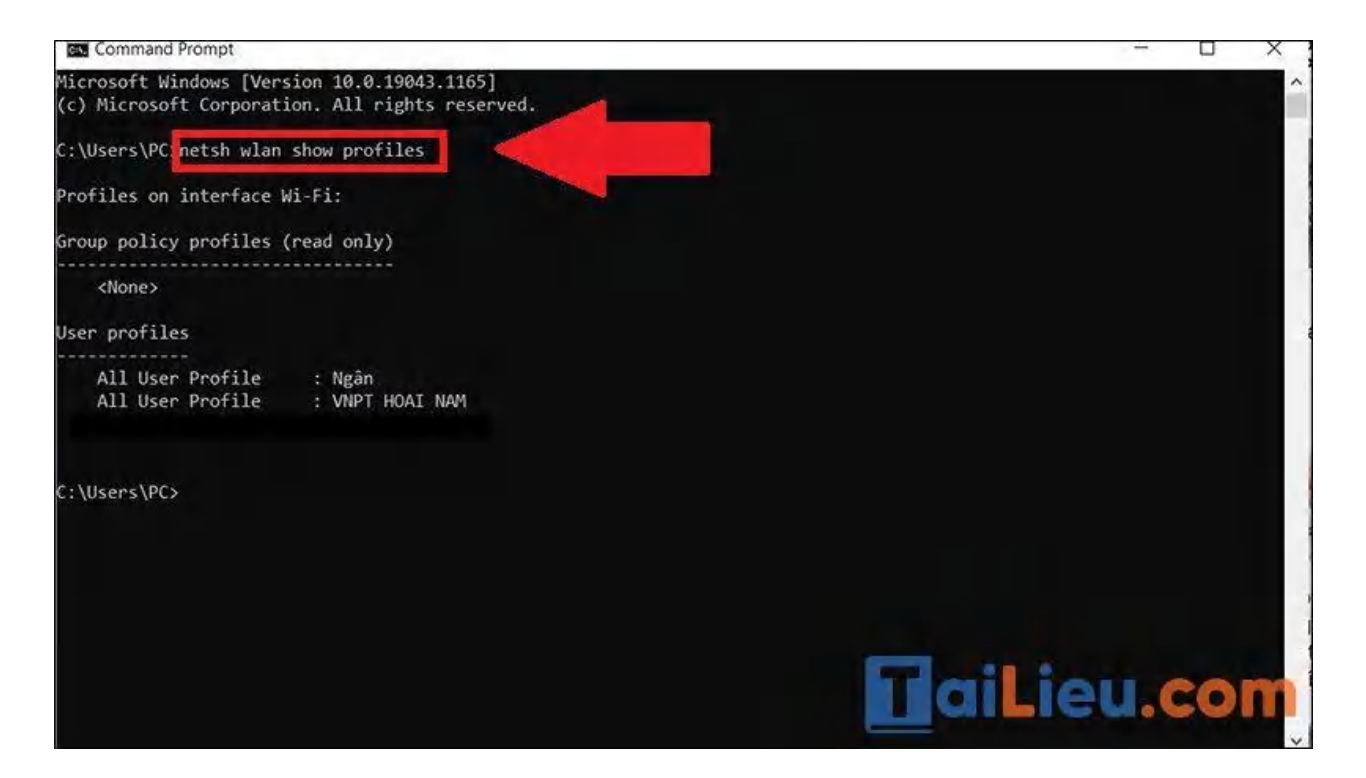

Bước 3: Nhập lệnh netsh wlan show profile name="tên-WiFi" key=clear. Trong đó "tên-WiFi" là mạng WiFi đang được kết nối với Windows 10, ví dụ tên WiFi là: VNPT HOAI NAM thì câu lệnh sẽ là netsh wlan show profile name="VNPT HOAI NAM" key=clear.

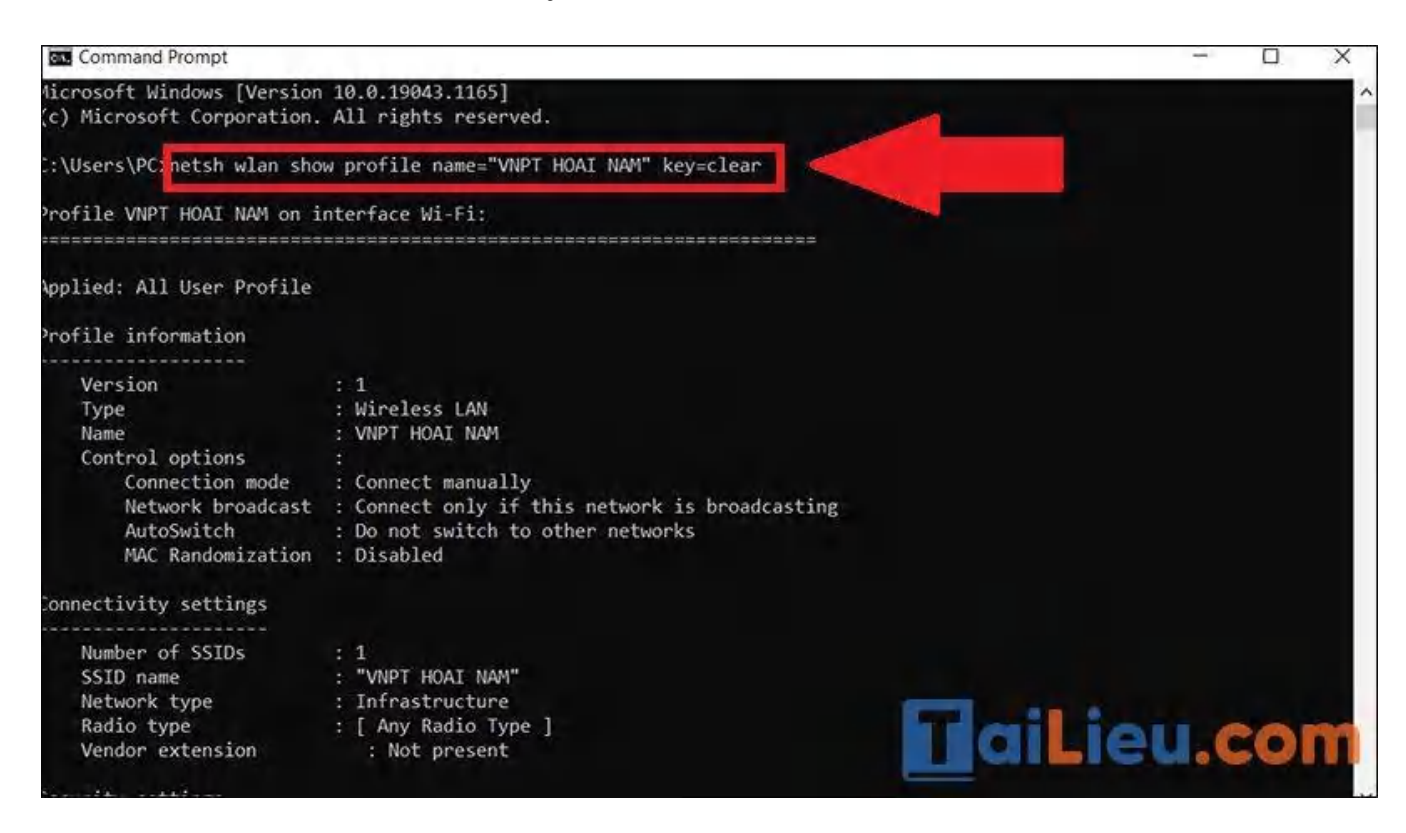

Trang chủ: https://tailieu.com/ | Email: info@tailieu.com | https://www.facebook.com/KhoDeThiTaiLieuCom

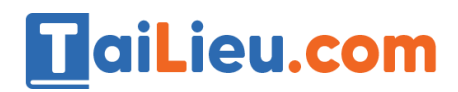

#### Mật khẩu sẽ hiện ở mục Key Content.

| Command Prompt                                                                           |                                                                                       |   |       |      |     |   |
|------------------------------------------------------------------------------------------|---------------------------------------------------------------------------------------|---|-------|------|-----|---|
| Connectivity settings                                                                    |                                                                                       |   |       |      |     | ^ |
| Number of SSIDs<br>SSID name<br>Network type<br>Radio type<br>Vendor extension           | : 1<br>: "VNPT HOAI NAM"<br>: Infrastructure<br>: [ Any Radio Type ]<br>: Not present |   |       |      |     |   |
| Security settings                                                                        |                                                                                       |   |       |      |     |   |
| Authentication<br>Cipher<br>Authentication<br>Cipher<br>Security key<br>Key Content      | : WPA2-Personal<br>: CCMP<br>: WPA2-Personal<br>: GCMP<br>: Present<br>: 001          | _ |       |      |     |   |
| Cost settings                                                                            |                                                                                       |   |       |      |     |   |
| Cost<br>Congested<br>Approaching Data Limit<br>Over Data Limit<br>Roaming<br>Cost Source | : Unrestricted<br>: No<br>: No<br>: No<br>: No<br>: Default                           |   |       |      |     |   |
| C:\Users\PC>                                                                             |                                                                                       |   | TaiLi | eu.( | :om |   |

#### Cách 3: Xem mật khẩu WiFi trên qua hộp thoại RUN

**Bước 1:** Nhấn tổ hợp phím **Windows + R**  $d\hat{e}$  Mở hộp thoại Run > Nhập lệnh "**ncpa.cpl**" vào ô tìm kiếm > Nhấn **OK**.

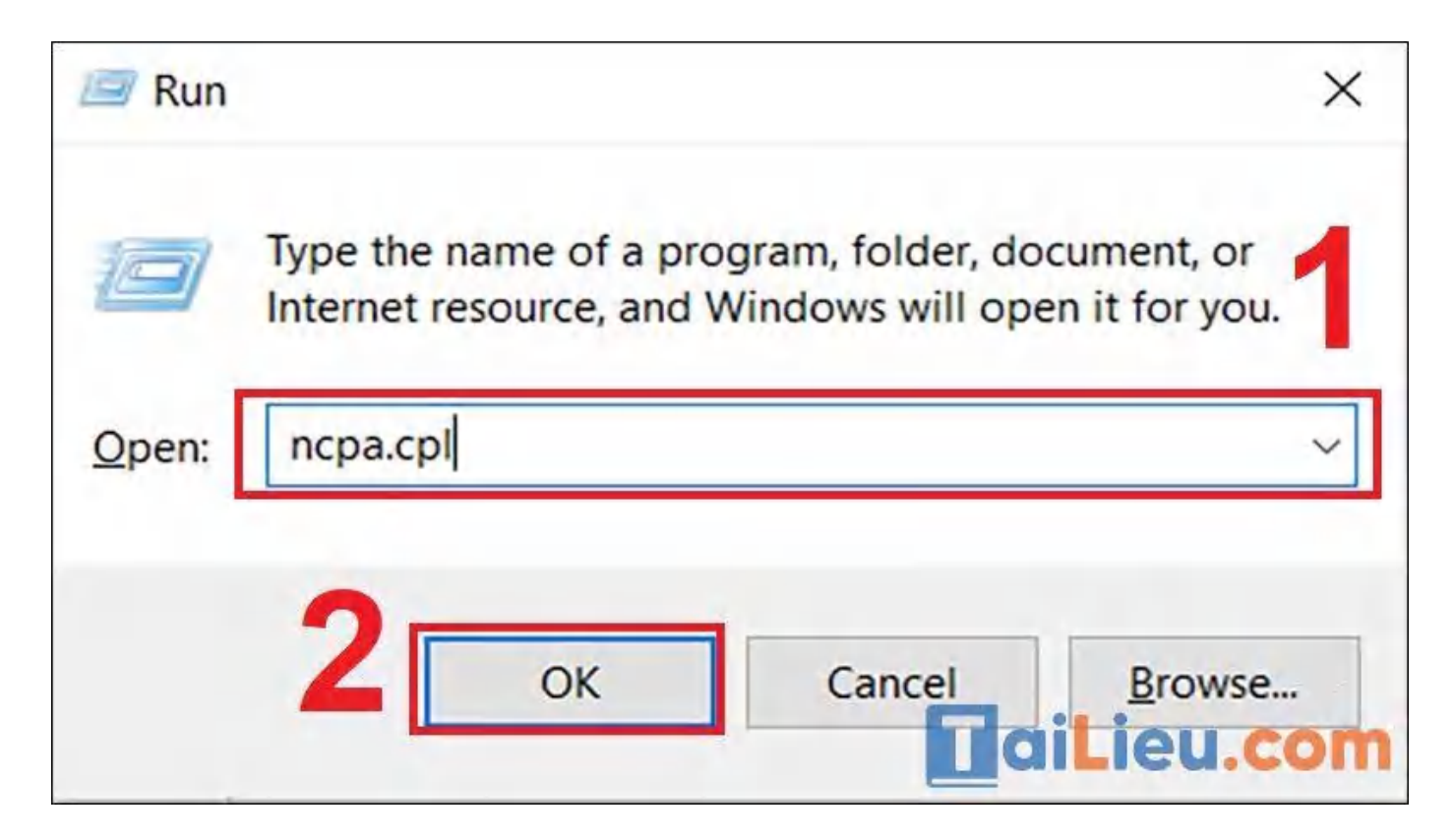

Bước 2: Nháy đúp chuột vào mục Wi-Fi.

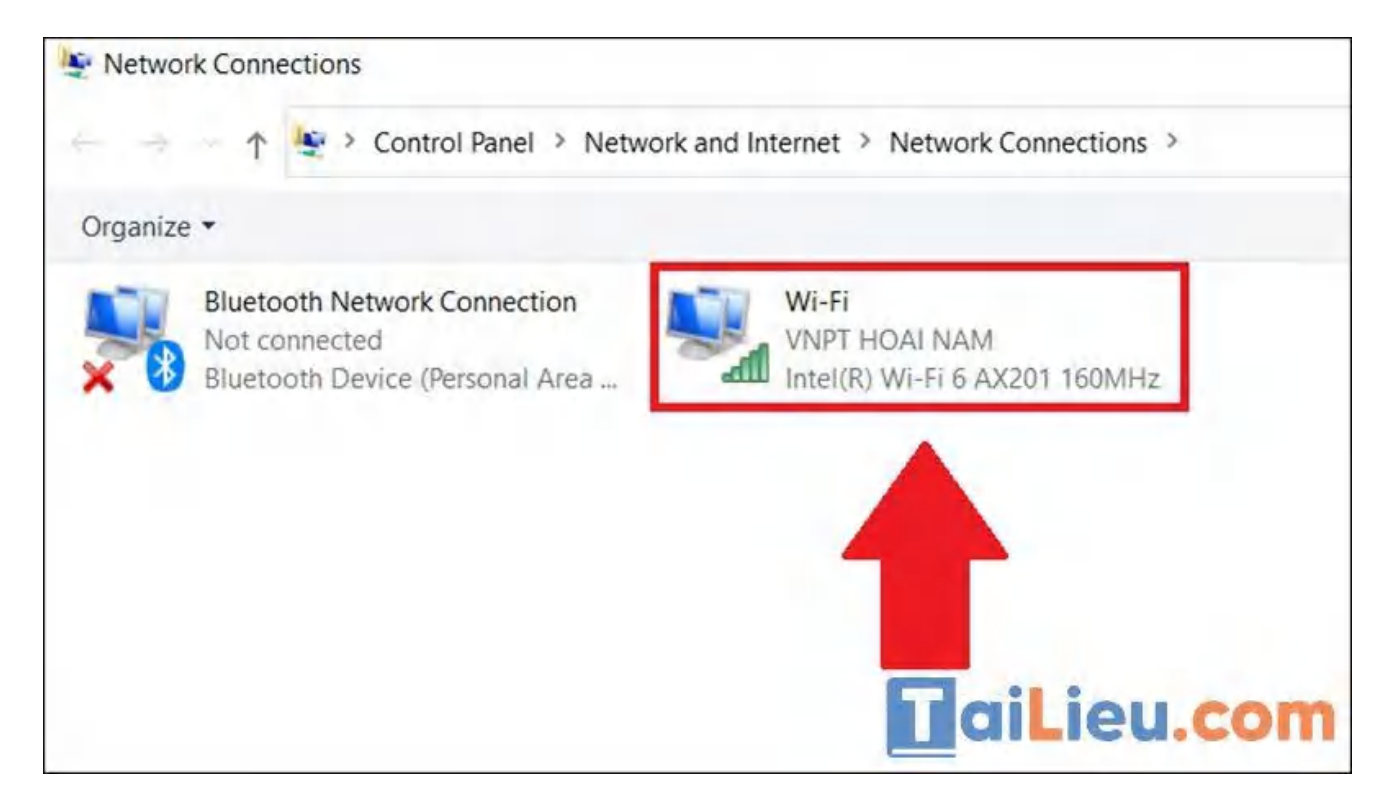

Bước 3: Chọn Wi-Fi bạn muốn xem mật khẩu.

| View y       | our basic network informat        | ion and set up connections                                  |
|--------------|-----------------------------------|-------------------------------------------------------------|
| /iew you     | ur active networks                |                                                             |
| VNP<br>Priva | T HOAI NAM                        | Access type: Internet<br>Connections: Wi-Fi (VNPT HOAI NAM) |
| Change :     | your networking settings          |                                                             |
| 1            | Set up a new connection or netwo  | ork                                                         |
|              | Set up a broadband, dial-up, or V | PN connection; or set up a router or access point.          |
|              | Troubleshoot problems             |                                                             |
|              | Diagnose and repair network prob  | plems, or get troubleshooting information.                  |
|              |                                   |                                                             |
|              |                                   | <b>TaiLieu.com</b>                                          |

Bước 4: Chọn Wireless Properties (Thuộc tính không dây).

| <br>aff] Wi-Fi Status            | ×                 |
|----------------------------------|-------------------|
| General                          |                   |
| Connection<br>IPv4 Connectivity: | Internet          |
| IPv6 Connectivity: N             | lo network access |
| Media State:                     | Enabled           |
| SSID:                            | VNPT HOAI NAM     |
| Duration:                        | 00:07:49          |
| Speed:                           | 144.4 Mbps        |
| Signal Quality:                  | llte              |
| Details Wireless Properties      |                   |
| Activity                         |                   |
| Sent —                           | Received          |
| Bytes: 842,178                   | 1,383,510         |
| Properties Disable Diagn         | nose              |
|                                  | aiLieu.com        |

**Bước 5:** Vào thẻ **Security** (Bảo mật) > Chọn **Show characters** (Hiển thị). Mật khẩu Wi-Fi sẽ hiện ra.

| VNPT HOAI NAM    | 1 Wireless Network Properti | es   | ×          |
|------------------|-----------------------------|------|------------|
| Connection       | rity                        |      |            |
| Security type:   | WPA2-Personal               | ~    |            |
| Encryption type: | AES                         | ~    |            |
| Network securit  | y key 001                   |      |            |
|                  | Show characters             |      |            |
|                  | -                           |      |            |
|                  |                             | /    |            |
|                  | -                           |      |            |
|                  |                             |      |            |
|                  |                             |      |            |
| Advanced se      | ttings                      |      |            |
|                  |                             |      |            |
|                  |                             |      |            |
|                  |                             | _    |            |
|                  | ОК                          | Cano | alLieu.com |

#### Cách 4: Xem mật khẩu WiFi bằng PowerShell

**Bước 1:** Nhấn tổ hợp phím **Windows** +  $\mathbf{R}$  để mở hộp thoại Run > Nhập **powershell** > Nhấn **OK**.

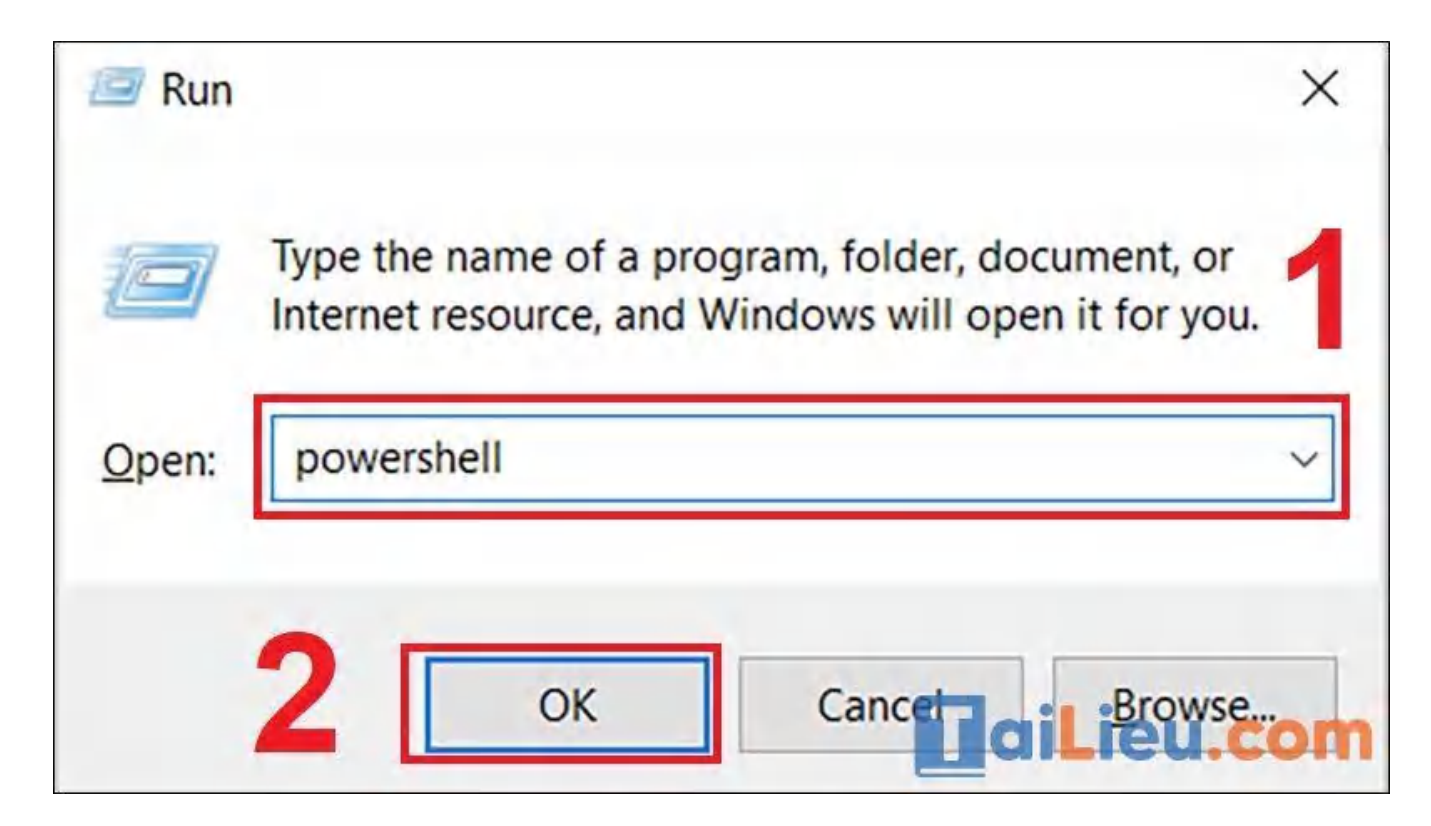

Bước 2: Chúng ta nhập cú pháp sau vào PowerShell rồi nhấn Enter.

(netsh wlan show profiles) | Select-String "\:(.+)\$" | % {\$name=\$\_.Matches.Groups[1].Value.Trim(); \$\_} | % {(netsh wlan show profile name="\$name" key=clear)} | Select-String "Key Content\W+\:(.+)\$" | % {\$pass=\$\_.Matches.Groups[1].Value.Trim(); \$\_} | % {[PSCustomObject]@{ PROFILE\_NAME=\$name;PASSWORD=\$pass }} | Format-Table -AutoSize

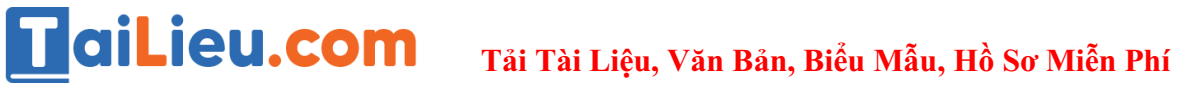

| 2 Windows PowerShell                                       |                                                                                                    | - 🗆 X                                                                                                    |
|------------------------------------------------------------|----------------------------------------------------------------------------------------------------|----------------------------------------------------------------------------------------------------|
| windows PowerShel<br>Copyright (C) Mic                     | l<br>rosoft Corporation. All rights reserved.                                                                                                    |                                                                                                    |
| Try the new cross                                          | -platform PowerShell https://aka.ms/pscore6                                                                                                    |                                                                                                    |
| PS C:\Users\PC> (<br>%{(netsh wlan sho<br>1].Value.Trim(); | netsh wlan show profiles)   Select-String "\:(.+)\$'<br>w profile name="Sname" key=clear)}   Select-String<br>\$_}   %{[PSCustomObject]@{ PROFILE_NAME=\$name;PASSw | <pre>/   %{\$name=\$Matches.Groups[1].Value.Trim(); \$_}  <br/>"Key Content\W+\:(.+)\$"   %{\$pass=\$Matches.Groups[<br/>WRD=\$pass }}   Format-Table -AutoSize</pre> |
| PROFILE_NAME PA                                            | SSWORD                                                                                                    |                                                                                                    |
| lgân<br>NPT HOAI NAM                                       | lanxinhdep<br>01                                                                                                    |                                                                                                    |
| PS C: USERS (PC)                                           |                                                                                                    |                                                                                                    |
|                                                            |                                                                                                    | aiLieu.com                                                                                                    |

Bạn sẽ thấy toàn bộ mật khẩu các Wi-Fi đã truy cập trước đây.

#### Cách xem pass wifi trên máy tính win 11

Hướng dẫn chi tiết cách xem mật khẩu wifi trên máy tính win 11 như sau:

Bước 1: Mở ứng dụng Settings trên máy tính của bạn bằng cách nhấn tổ hợp phím Windows + i > bấm chọn mục Network & Internet > kéo xuống chọn vào Advanced Network Settings.

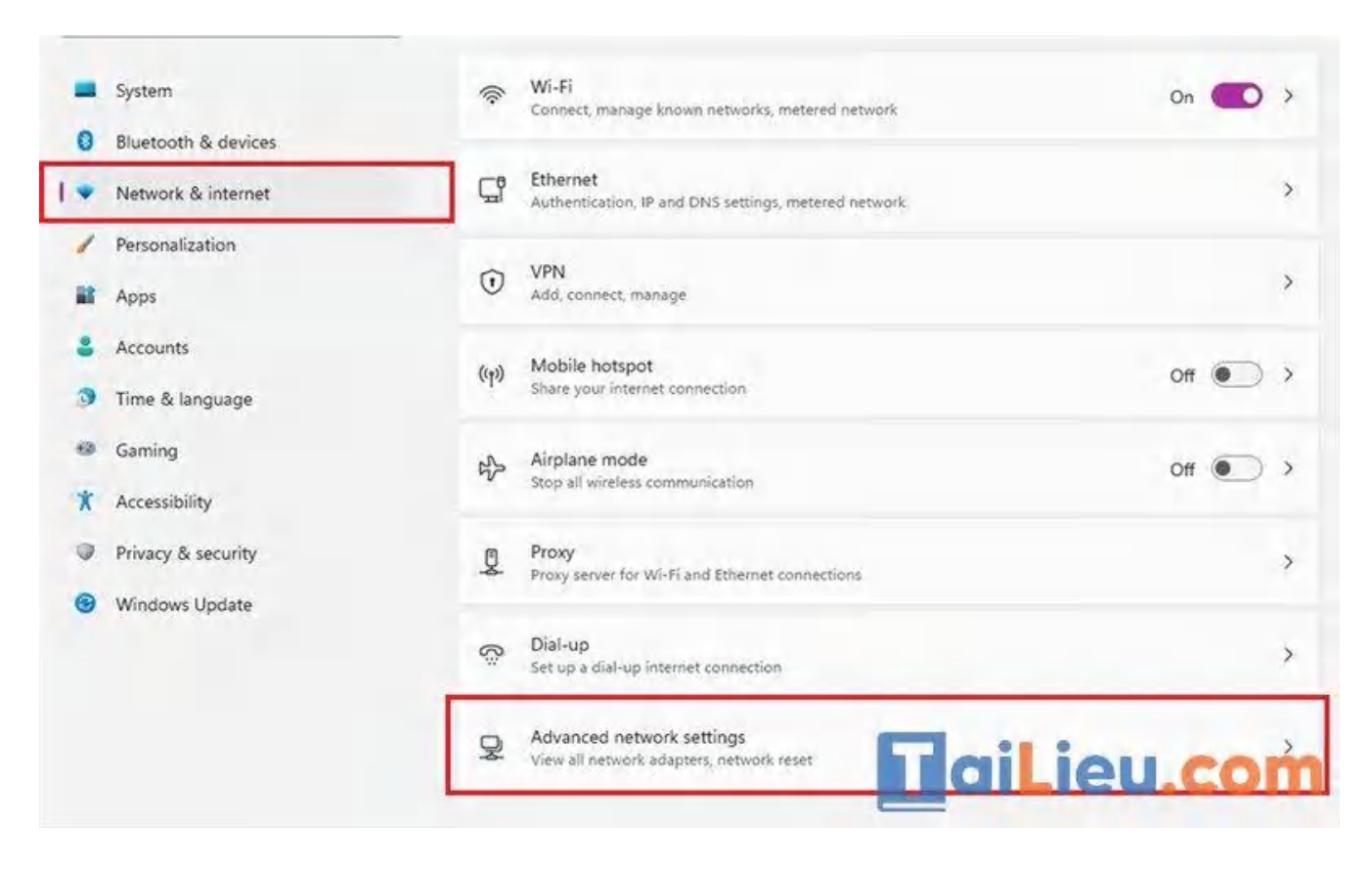

**Bước 2:** Ở trong mục này bạn kéo xuống đưới và chọn vào phần **More Network** Adapter Options.

| Find       | a setting           | Ø Wi-Fi                            |                                                                                                    | S-11                                  |
|------------|---------------------|------------------------------------|----------------------------------------------------------------------------------------------------|---------------------------------------|
| -          | System              | 🐨 Van_Tuan                         | Intel(R) Wireless-AC 9560 160MHz                                                                                | Disable V                             |
| 0          | Bluetooth & devices | More settings                      |                                                                                                    |                                       |
| •          | Network & internet  | Dataurage                          |                                                                                                    |                                       |
| 1          | Personalization     | Data usage                         |                                                                                                    | · · · · · · · · · · · · · · · · · · · |
| <b>1</b> 2 | Apps                | Hardware and c                     | connection properties                                                                                           | \$                                    |
|            | Accounts            |                                    |                                                                                                    |                                       |
| 3          | Time & language     | Network reset<br>Reset all network | adapters to factory settings                                                                                    | >                                     |
| -          | Gaming              |                                    |                                                                                                    |                                       |
| ×          | Accessibility       | Related settings                   |                                                                                                    |                                       |
|            | Privacy & security  | More network a                     | adapter options                                                                                                 | S                                     |
| •          | Windows Update      |                                    | all a second a second a second a second a second a second a second a second a second a second a second a second |                                       |
|            |                     | Windows Firewa                     |                                                                                                    | niLieu.com                            |
|            |                     |                                    |                                                                                                    |                                       |

**Bước 3:** Tiếp theo thì bạn tìm đến Wi-Fi mà máy tính đang kết nối rồi bạn nhấp chuột phải và chọn **Status**.

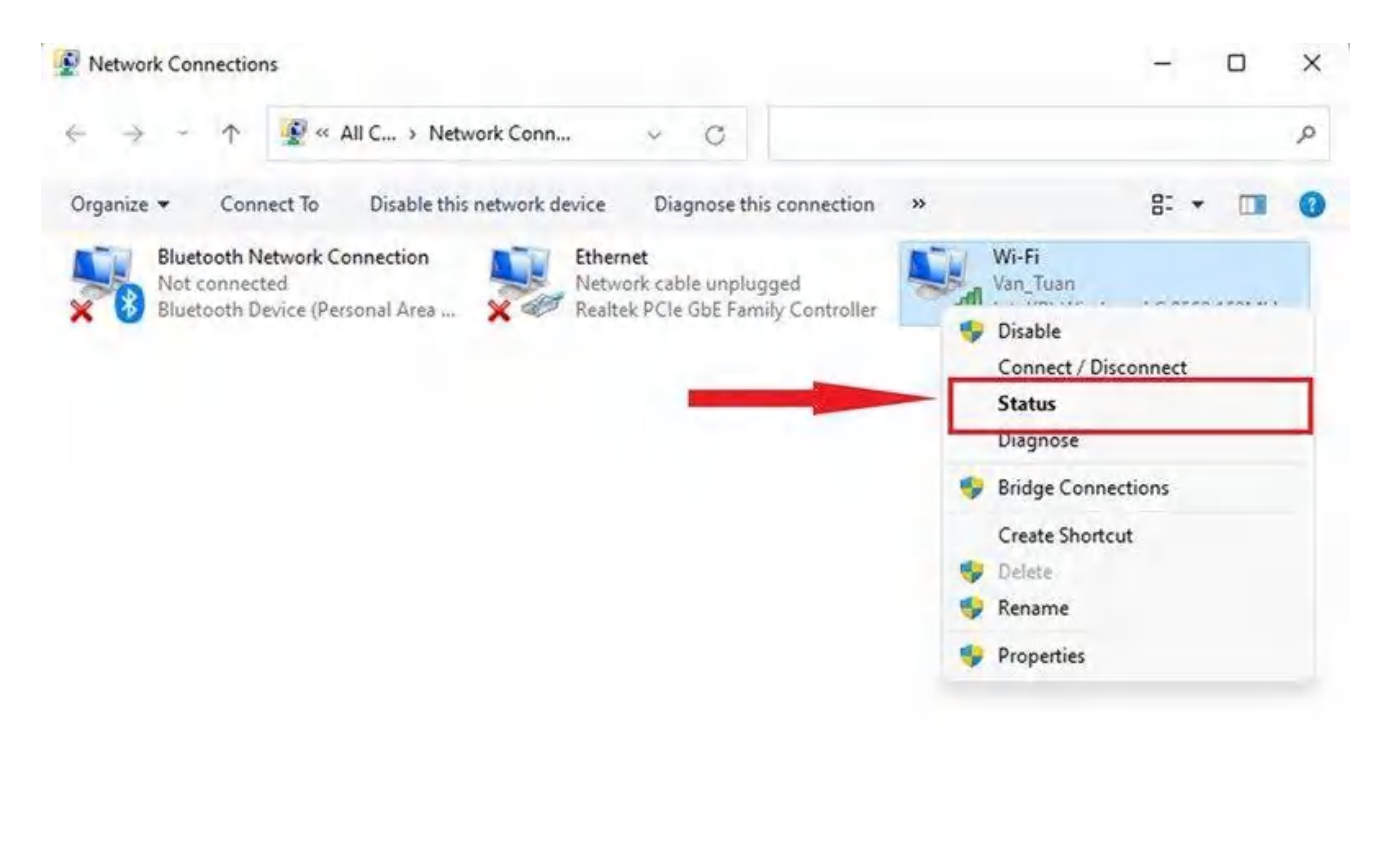

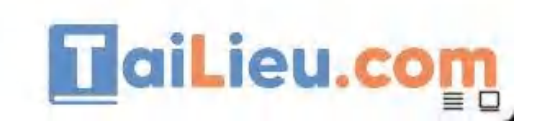

**Bước 4:** Tại đây, nhấp vào nút **Wireless Properties** > sau đó hộp thoại tiếp theo mở ra thì bạn nhấp vào tab **Security**.

3 items 1 item selected

| /                       |                | Van_Tuan Wireless Net | twork Properties                        |
|-------------------------|----------------|-----------------------|-----------------------------------------|
| Wi-Fi Status            | ×              |                       |                                         |
| eneral                  |                | Security              |                                         |
|                         |                | Name:                 | Van_Tuan                                |
| Lonnection              | Televent       | SSID:                 | Van_Tuan                                |
| IPv4 Connectivity:      | Internet       | Network type:         | Access point                            |
| Media State:            | Enabled        | Network availability: | All users                               |
| SSID:                   | Van Tuan       |                       |                                         |
| Duration:               | 08:18:09       | Connect automat       | ically when this network is in range    |
| Speed:                  | 13.0 Mbps      |                       |                                         |
| Signal Quality:         | -11            | Look for other wir    | reless networks while connected to this |
| Signa Quarty.           | 0000           | Connect even if t     | he network is not broadcasting its name |
| Details Wireless Proper | ties           | (SSID)                |                                         |
| Activity                |                |                       |                                         |
|                         |                |                       |                                         |
| Sent —                  | Received       |                       |                                         |
| Bytes: 324,242,153      | 10,564,187,326 |                       |                                         |
|                         |                |                       |                                         |
|                         |                |                       |                                         |
| Properbes Disable       | Diagnose       |                       |                                         |
|                         | Close          | T                     |                                         |
|                         |                | 9                     |                                         |
|                         |                |                       | OK Cancel                               |
|                         |                | 19 111                | 11                                      |
|                         | /              |                       |                                         |
|                         |                |                       |                                         |

**Bước 5:** Cuối cùng tại đây thì bạn chỉ cần tích vào ô vuông bên cạnh mục **Show Characters** là có thể xem được mật khẩu Wi-Fi mà máy tính của mình đang kết nối rồi đó.

# Image: Tai Tai Liệu, Văn Bản, Biểu Mẫu, Hồ Sơ Miễn Phí Tải Tài Liệu, Văn Bản, Biểu Mẫu, Hồ Sơ Miễn Phí

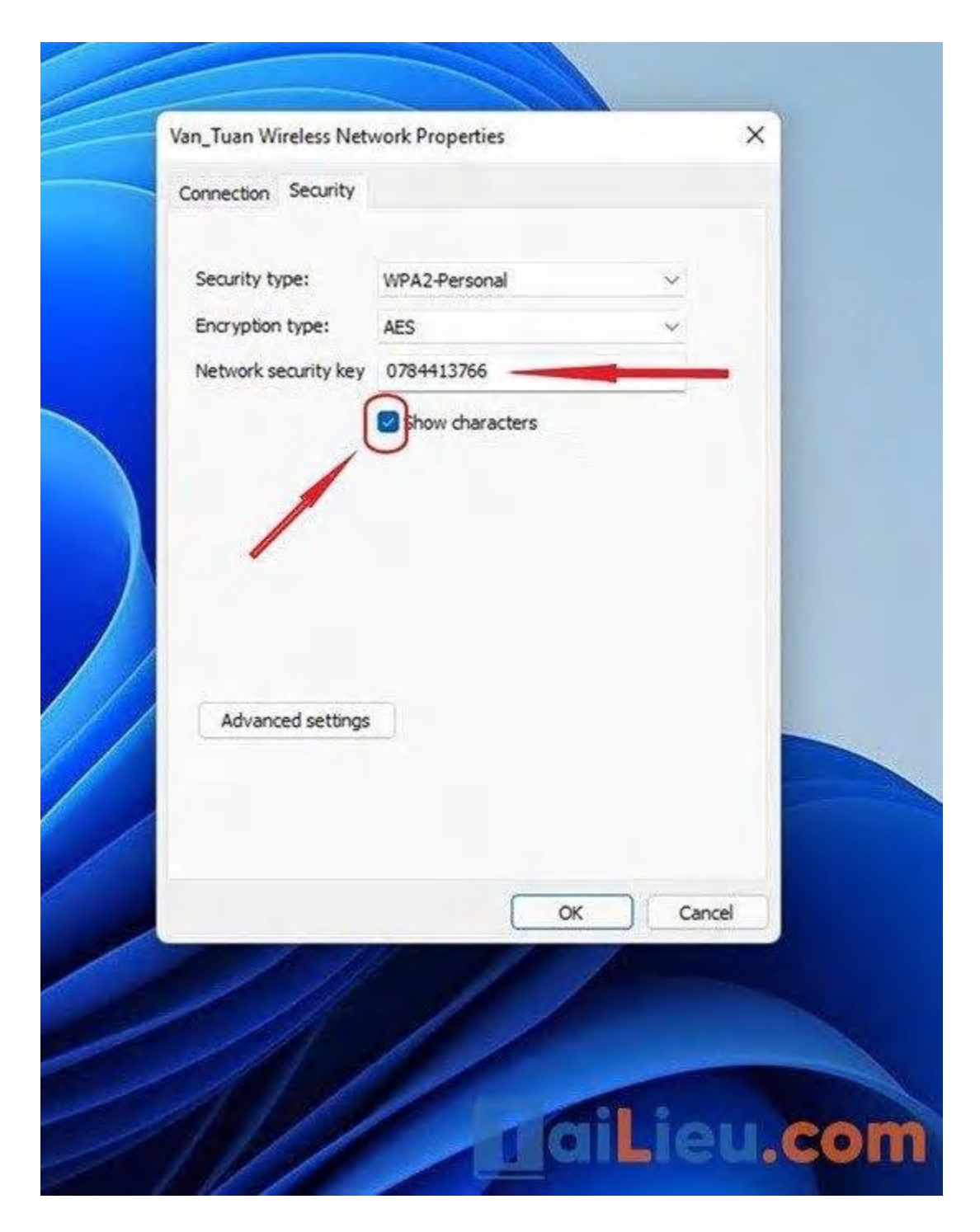

#### Cách xem mật khẩu wifi trên máy tinh win 8

Cách xem pass wifi trên máy tính win 8 được chúng tôi tổng hợp cụ thể như sau:

**Bước 1:** Vào Start > Chọn Control Panel (Bảng điểm khiển).

# Image: Tai Tai Tai Liệu, Văn Bản, Biểu Mẫu, Hồ Sơ Miễn Phí

| <ul> <li>Reliance Netconnect+</li> <li>Wondershare Video Editor</li> <li>Calculator</li> <li>µTorrent</li> </ul> | Computer<br>Control Panel<br>Devices and Printers<br>Default Programs |
|----------------------------------------------------------------------------------------------------|-----------------------------------------------------------------------|
| CCleaner                                                                                                    | Help and Support                                                      |
| All Programs     Searce programs and files                                                                       | Sleep D                                                               |
|                                                                                                    |                                                                       |

Bước 2: Vào Network & Internet (Mạng và Internet).

# **Tai Lieu.com** Tải Tài Liệu, Vậ

#### Tải Tài Liệu, Văn Bản, Biểu Mẫu, Hồ Sơ Miễn Phí

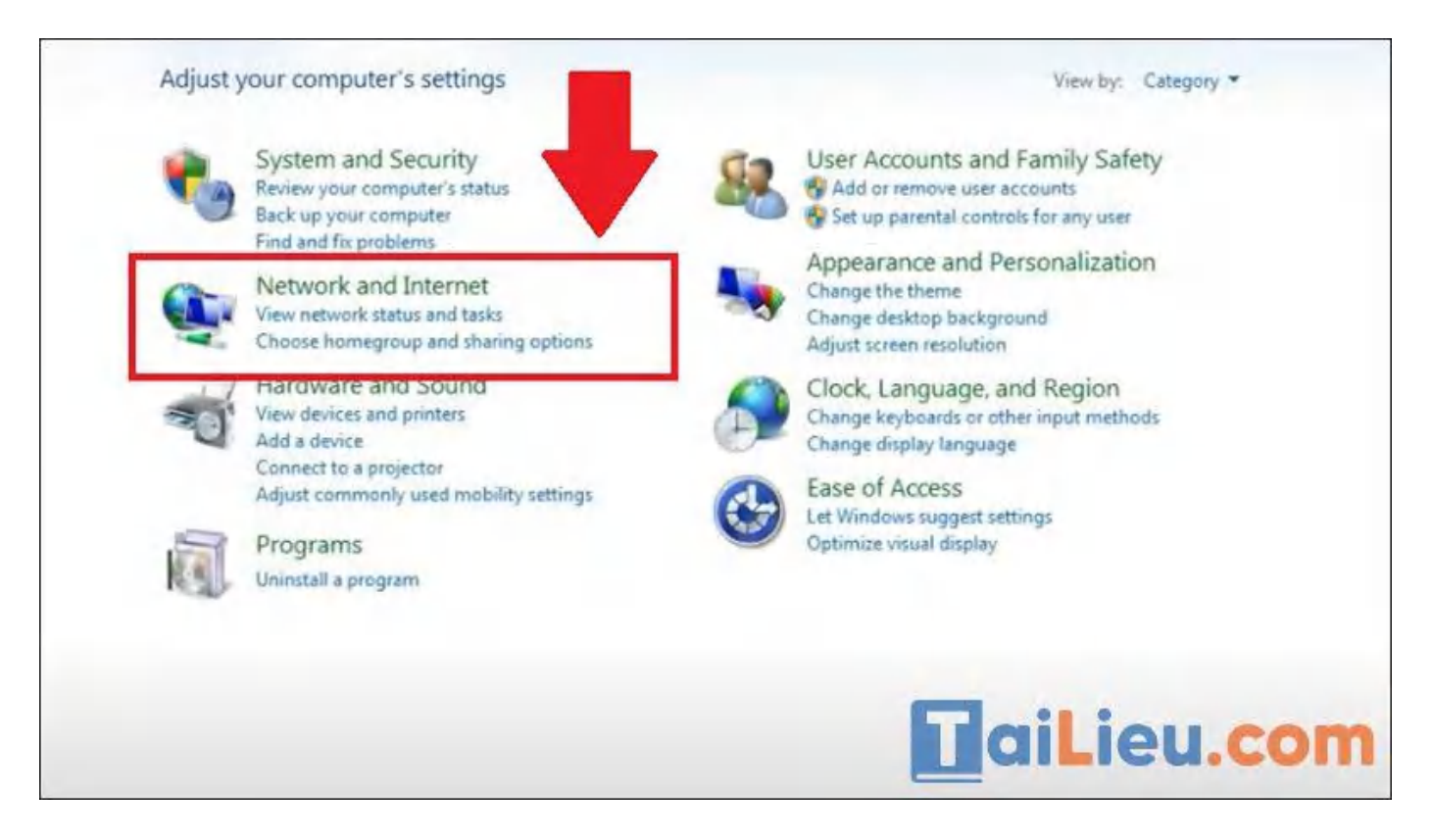

#### Bước 3: Chọn Network & Sharing Center (Trung tâm Kết nối và Chia sẻ).

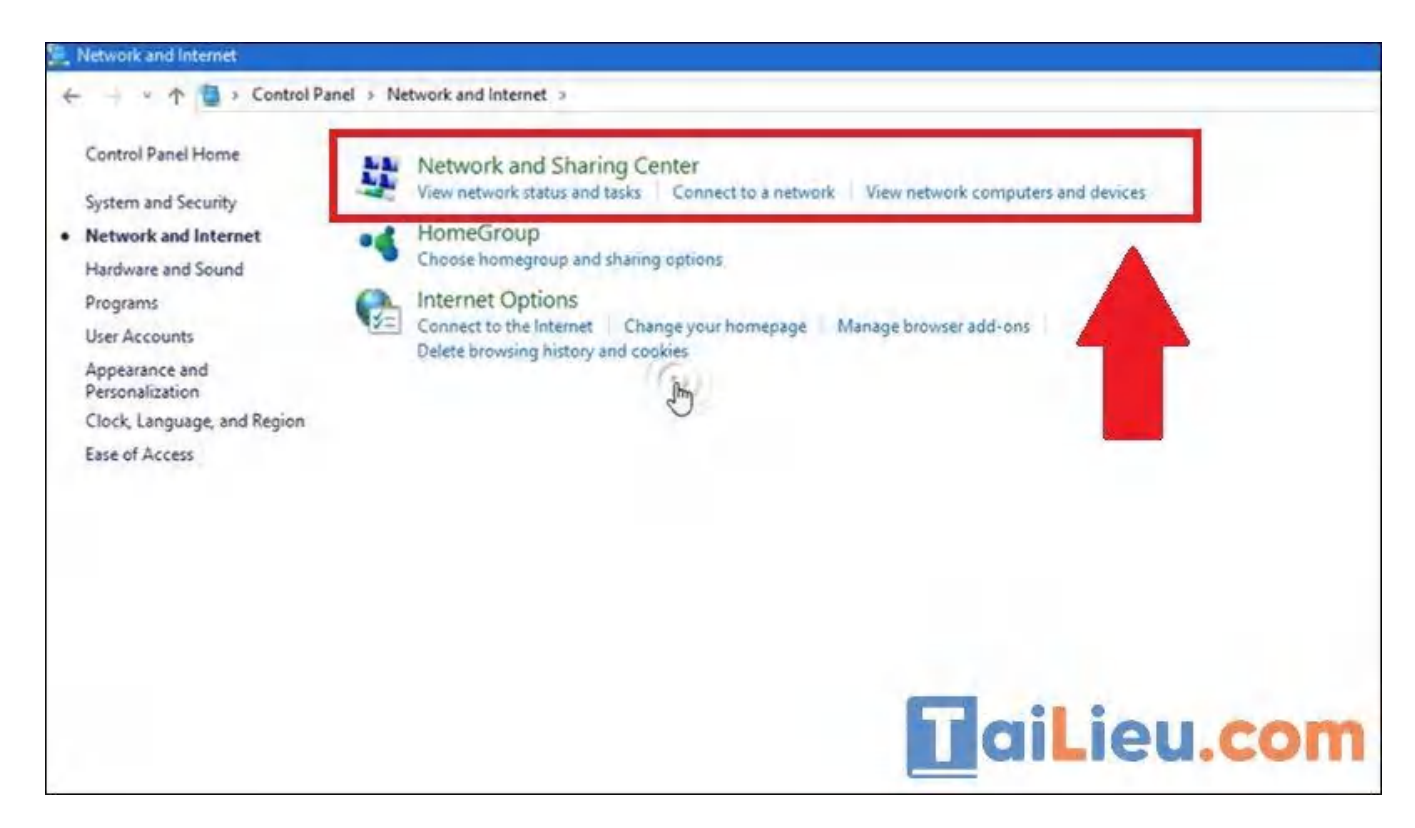

Bước 4: Vào Wireless Properties (Thuộc tính không dây).

Trang chủ: https://tailieu.com/ | Email: info@tailieu.com | https://www.facebook.com/KhoDeThiTaiLieuCom

| General            |                |     |
|--------------------|----------------|-----|
| Connection         |                |     |
| IPv4 Connectivity: | No network acc | ess |
| IPv6 Connectivity: | No network acc | ess |
| Media State:       | Enab           | led |
| SSID:              | NEOVIST        | AS  |
| Duration:          | 03:52          | :42 |
| Speed:             | 54.0 M         | ops |
| Signal Quality:    |                |     |
| Details Wireles    | s Properties   |     |
| Activity           |                | _   |
| Sent -             | - Receiv       | red |
| Packets:           | 78             | 0   |
|                    |                |     |

**Bước 5:** Vào thẻ **Security** (Bảo mật) > Chọn **Show characters** (Hiển thị). Mật khẩu Wi-Fi sẽ hiện ra.

| NEOVISTAS Wireless Ne | etwork Properties        | ×          |
|-----------------------|--------------------------|------------|
| Connection Security   |                          |            |
| Security type:        | No authentication (Open) | ~          |
| Encryption type:      | WEP                      | ~          |
| Network security key  | 1020304050 ]             |            |
|                       | Show characters          |            |
| Key Index:            | 1 ~                      |            |
|                       |                          |            |
|                       | T                        | aiLieu.com |

#### Cách xem mật khẩu wifi trên máy tính win XP

Cách xem mật mật khẩu WiFi đã lưu trên máy tính Windows XP như sau:

Với Windows XP, bạn có thể sử dụng **Command Prompt** để xem mật khẩu Wi-Fi.

**Bước 1:** Vào thẻ **Menu Start** > Nhập **Command Prompt**.

Bước 2: Gõ " netsh wlan show profile name=tênWi-Fi key=clear ".

Ví dụ tên Wi-Fi muốn xem mật khẩu là là "**hungds**" thì dòng lệnh sẽ là: " **netsh** wlan show profile name=hungds key=clear " như hình bên dưới

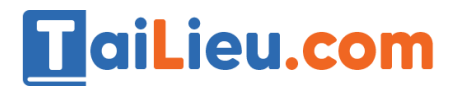

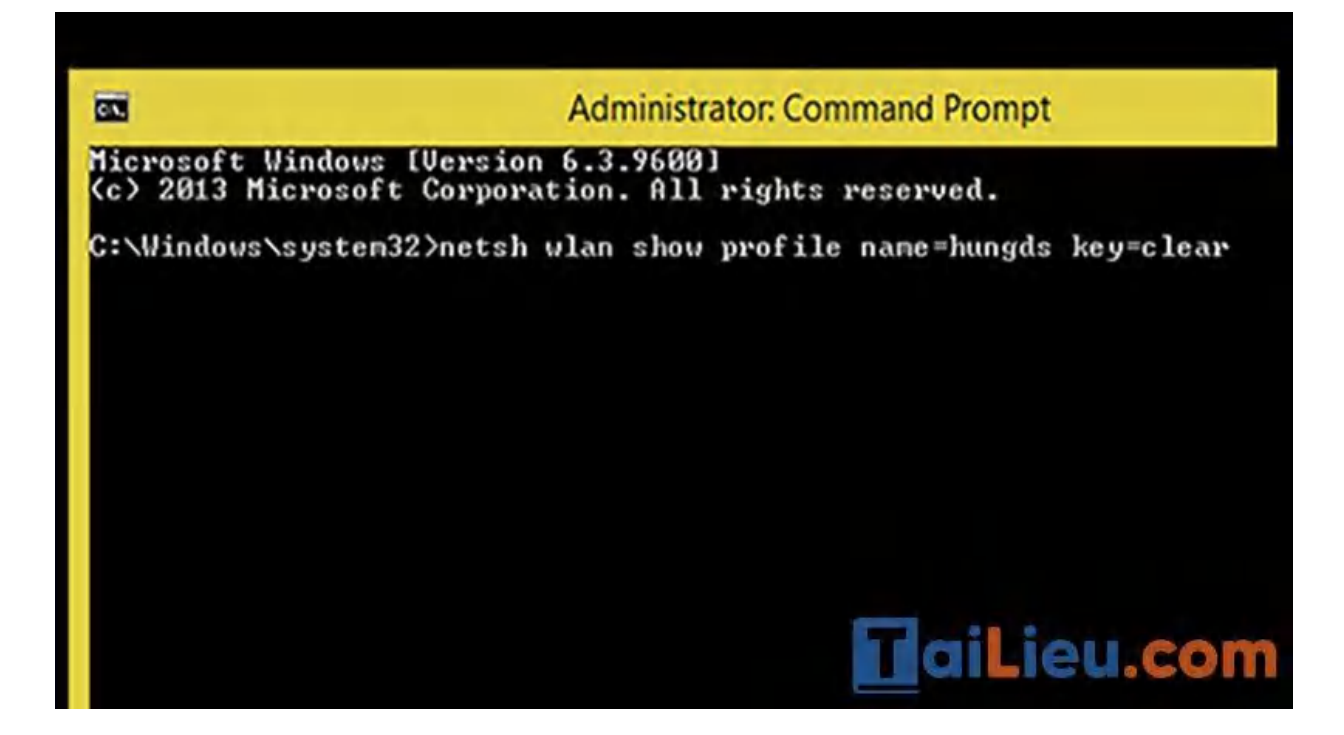

Sau đó bạn bấm Enter.

Tại dòng "Key Content" chính là mật khẩu Wi-Fi mà bạn cần tìm.

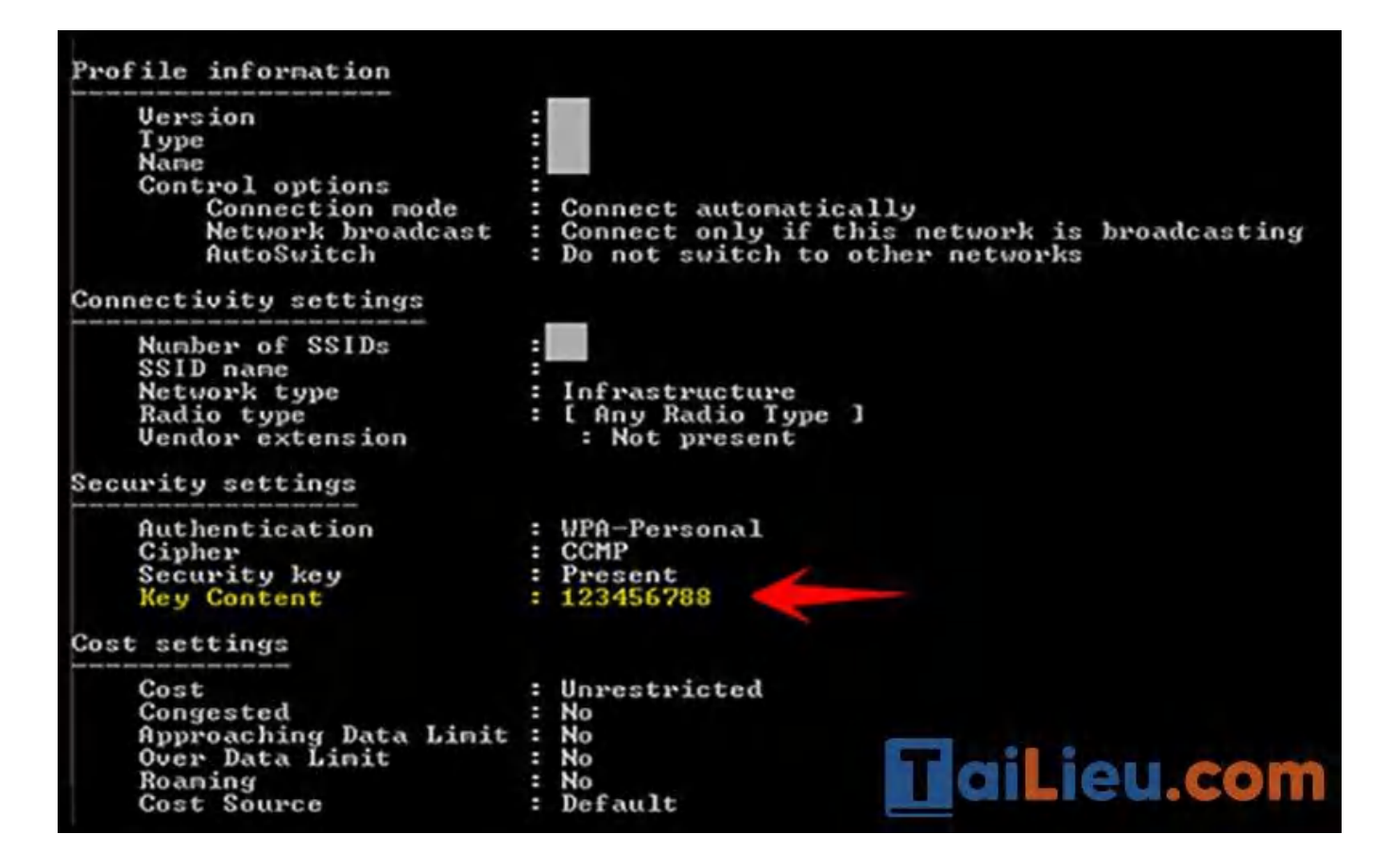

Trang chủ: https://tailieu.com/ | Email: info@tailieu.com | https://www.facebook.com/KhoDeThiTaiLieuCom

#### Cách xem pass wifi trên máy tính Macbook

Sau đây là một số cách xem mật khẩu wifi trên máy tính Macbook chuẩn nhất hiện nay. Mời bạn tham khảo:

#### Cách 1: Cách xem pass wifi trên macbook với Keychain Access

Keychain Access là một ứng dụng macOS giúp lưu trữ mật khẩu. Và đây là cách dễ nhất để bạn có thể xem mật khẩu Wi-Fi trên Mac:

**Bước 1:** Nhấn tổ hợp phím Comand + Spacebar (phím cách) để mở thanh tìm kiếm Spotlight. Tại đây, bạn nhập "Keychain Access" để truy cập vào tính năng này.

**Bước 2:** Mở Keychain Access. Trong cửa sổ này bạn có thể tìm thấy mật khẩu đã lưu cho các ứng dụng.

| Q Keychain Access             | R                                                                                      |
|-------------------------------|----------------------------------------------------------------------------------------|
| TOP HIT                       |                                                                                        |
| 🕅 Keychain Access — Utilities |                                                                                        |
| SIRI KNOWLEDGE                |                                                                                        |
| S Keychain                    | 63                                                                                     |
| S Keychain Access             | (B))                                                                                   |
| DEFINITION                    | 111                                                                                    |
| 📓 Keychain Access             |                                                                                        |
| SIRI SUGGESTED WEBSITES       |                                                                                        |
|                               | Keychain Access<br>Version: 10.0                                                       |
|                               | Kind Application<br>Size 4.8 MB<br>Created 6/10/18<br>Modified 8, 0/18<br>12/8/20 COMP |

Bước 3: Tại thanh menu bên trái, chuyển tới phần "Password"

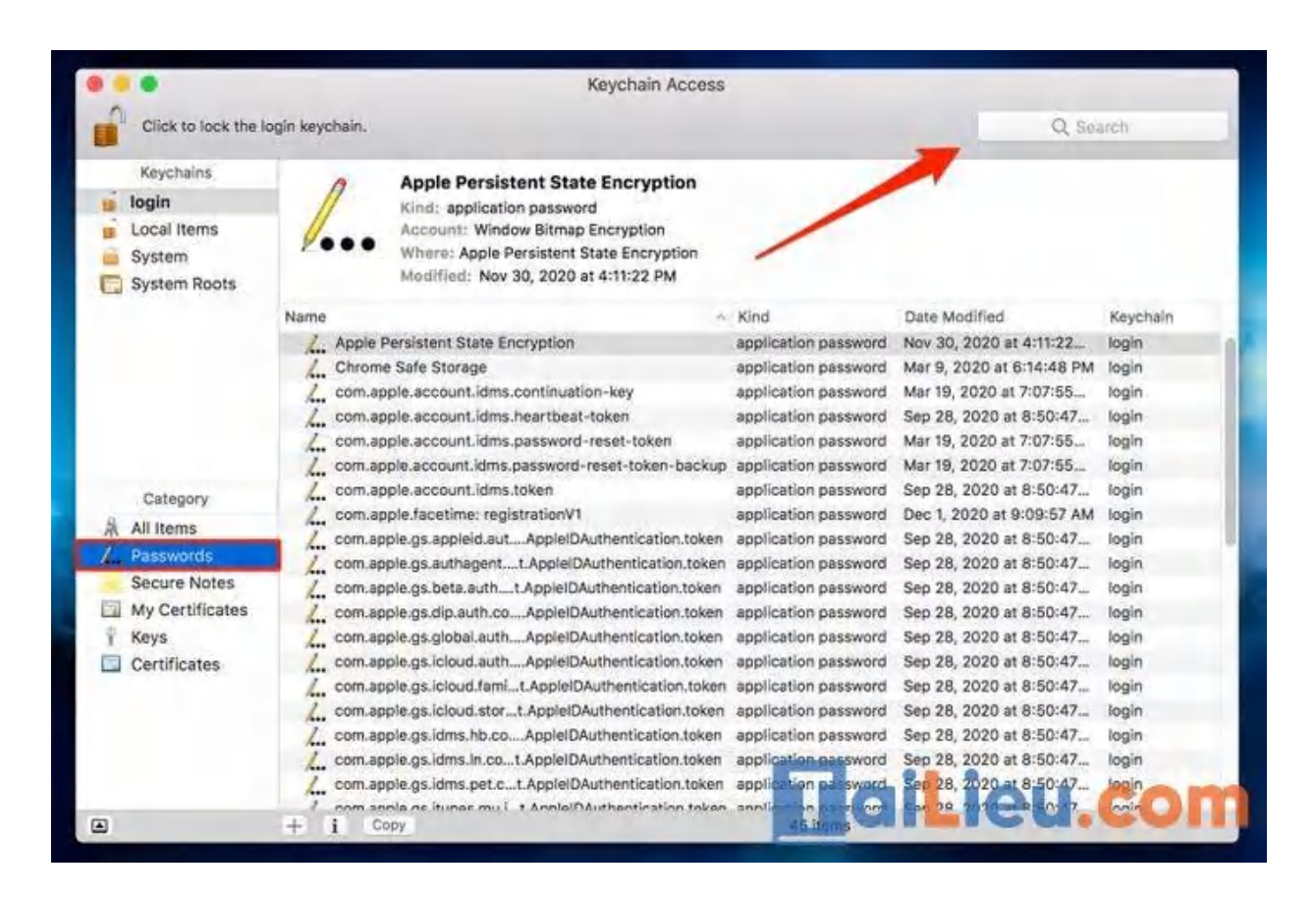

**Bước 4:** Trong thanh tìm kiếm ở góc trên bên phải cửa sổ, nhập tên mạng Wi-Fi bạn muốn tìm lại mật khẩu.

|                                                                    | Keychain Acce                                                                                                    | \$\$                     |                          |          |
|--------------------------------------------------------------------|----------------------------------------------------------------------------------------------------|--------------------------|--------------------------|----------|
| Click to lock the lo                                               | ogin keychain.                                                                                                    |                          | Q. Bobby's Work          | 4 O      |
| Keychains<br><b>login</b><br>Local Items<br>System<br>System Roots | Bobby's World<br>Kind: AirPort network password<br>Account: Bobby's World<br>Where: AirPort<br>Modified: May 16, 2020 at 11:02:39 AM |                          |                          |          |
|                                                                    | Name                                                                                                    | <ul> <li>Kind</li> </ul> | Date Modified            | Keychain |
|                                                                    | L. Bobby's World                                                                                                    | AirPort network pas      | May 16, 2020 at 11:02:39 | System   |
|                                                                    |                                                                                                    |                          |                          |          |
| Category                                                           |                                                                                                    |                          |                          |          |
| All Items                                                          |                                                                                                    |                          |                          |          |
| A. Passwords                                                       |                                                                                                    |                          |                          |          |
| Secure Notes                                                       |                                                                                                    |                          |                          |          |
| My Certificates                                                    |                                                                                                    |                          |                          |          |
| Certificates                                                       |                                                                                                    |                          |                          |          |
|                                                                    | + i Copy                                                                                                    |                          | Lieu.                    | con      |

Bước 5: Nhấn đúp vào tên mạng Wi-Fi đó. Một cửa sổ nhắc khác được mở ra.

| Keychains   Local Items   System   System Roots     Name:   Bobby's World   Name:   Bobby's World   Name:   Bobby's Bobby's World   Name:   Bobby's Bobby's Bobb | Click to lock the I                                                                                                    | Keychain Access                                                                                                    | Bobby's World 🔇                                           |
|----------------------------------------------------------------------------------------------------|----------------------------------------------------------------------------------------------------|----------------------------------------------------------------------------------------------------|-----------------------------------------------------------|
| Category All Items Comments: Comments: Comments: Secure Notes My Certificates Seve Changes Seve Changes                                                                                                    | Keychains<br>login<br>Local Items<br>System<br>System Roots                                                                                                   | Bobby's World<br>Kind: AirPort network password<br>Bobby's World<br>Attributes<br>Name: Bobby's World<br>Kind: AirPort network password<br>Account: Bobby's World<br>Where: AirPort | Keychain<br>at 11:02:39 System<br>at 11:02:39 Local Items |
|                                                                                                    | Category<br>All Items<br>Category<br>All Items<br>Category<br>Category<br>Category<br>Secure Notes<br>Secure Notes<br>My Certificates<br>Keys<br>Certificates | Comments:<br>Show password:<br>Sove Changes                                                                                                    |                                                           |

**Bước 6:** Tích vào phần "Show Password". Khi đó, hệ thống sẽ yêu cầu bạn xác nhận bằng cách nhập mật khẩu Admin của máy. Tiếp đến nhấn OK.

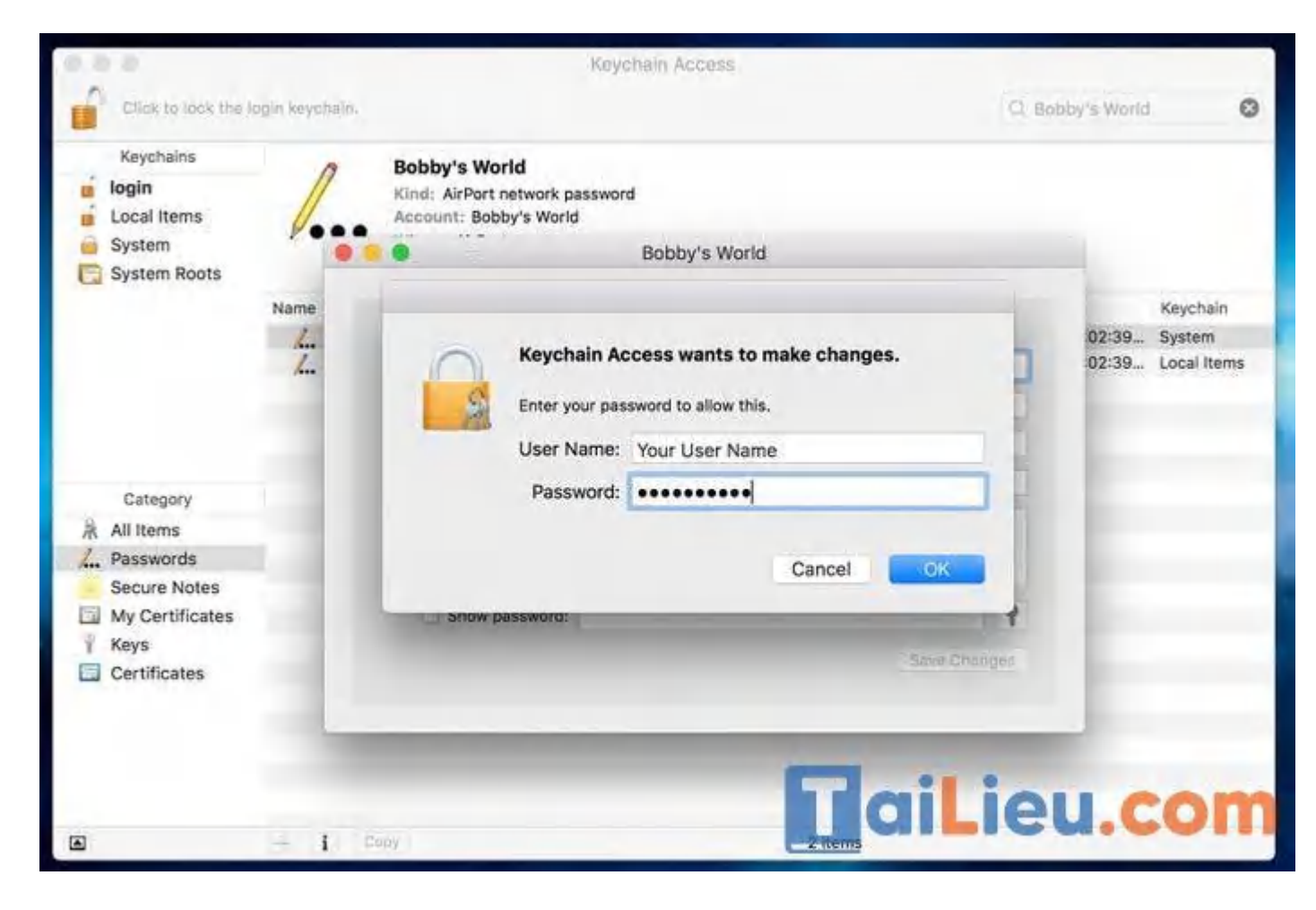

Bước 7: Sau xác nhận, mật khẩu Wi-Fi của bạn sẽ được hiển thị.

| Click to lock the I                                    | Keychain Access<br>Ogln keychain                                                              | iobby's World 📀                                   |
|--------------------------------------------------------|-----------------------------------------------------------------------------------------------|---------------------------------------------------|
| Keychains<br>login<br>Local Items<br>System            | Bobby's World<br>Kind: AirPort network password<br>Account: Bobby's World<br>Bobby's World    |                                                   |
| C System Roots                                         | Name Access Control Name: Bobby's World Kind: AirPort network password Account: Bobby's World | Keychain<br>1:02:39 System<br>1:02:39 Local Items |
| Category<br>All Items<br>All Passwords<br>Secure Notes | Where: AirPort<br>Comments:                                                                   |                                                   |
| My Certificates<br>Keys<br>Certificates                | Show password: Password Save Changes                                                          |                                                   |
|                                                        |                                                                                               | u.com                                             |

#### Cách 2: Cách show password wifi mac bằng Terminal

Mac Terminal là một hệ thống dòng lệnh cho phép bạn kiểm soát tốt hơn hệ điều hành. Đây cũng là cách nâng cao hơn để tìm mật khẩu Wi-Fi đã lưu cho Macbook của bạn.

**Bước 1**: Mở Terminal trên Mac. Tương tự nhấn tổ hợp phím Command + Spacebar và nhập "Terminal".

| Q Terminal                                                                                                    |                                |
|----------------------------------------------------------------------------------------------------|--------------------------------|
| TOP HIT                                                                                                    |                                |
| Terminal                                                                                                    |                                |
| DEFINITION                                                                                                    |                                |
| 📓 terminal                                                                                                    | >                              |
| SIRI SUGGESTED WEBSITES                                                                                                    |                                |
| terminal5nyc.com                                                                                                    |                                |
| Meathrow.com                                                                                                    |                                |
| britishairways.com                                                                                                    |                                |
| SIRI KNOWLEDGE                                                                                                    | Terminal                       |
| IN CONTRACTOR                                                                                                    | Version: 2.8.2                 |
|                                                                                                    |                                |
| · · · · · · · · · · · · · · · · · · ·                                                                                                    |                                |
| Accelerated                                                                                                    | Kind Application               |
| and the second second s | Size 9.7 MB                    |
|                                                                                                    | Treated 1/5/18<br>15/18 CU.COT |
|                                                                                                    | teres relates                  |

**Bước 2**: Vào Terminal, nhập lệnh như ảnh bên dưới, thay thế "Wi-Fi name" bằng tên mạng Wi-Fi bạn muốn tìm lại mật khẩu.

# 🚺 aiLieu.com

### Tải Tài Liệu, Văn Bản, Biểu Mẫu, Hồ Sơ Miễn Phí

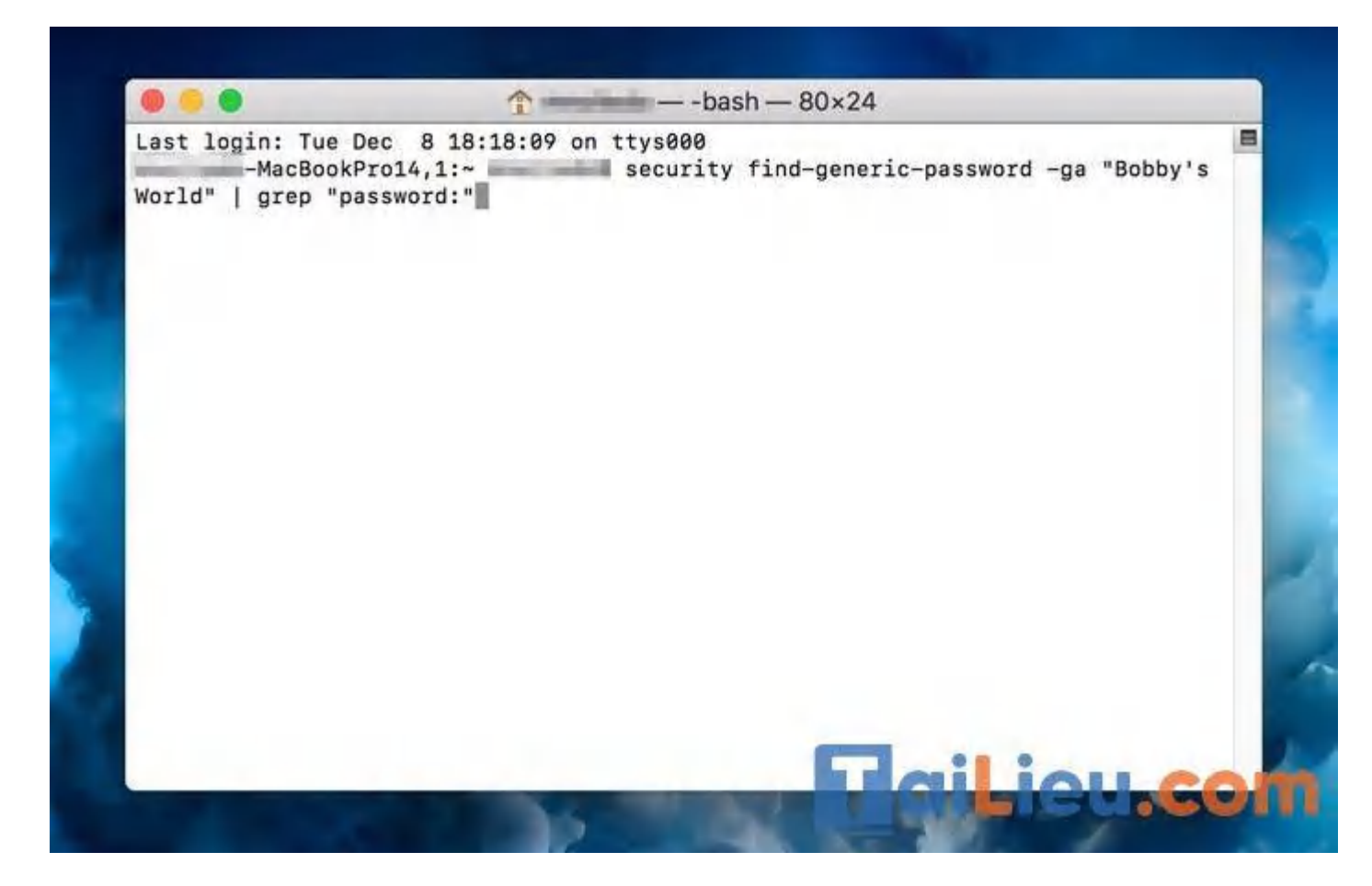

**Bước 3**: Một cửa sổ yêu cầu đăng nhập quyền truy cập Admin. Nhập tên người dùng và mật khẩu của bạn.

# **aiLieu.com**

### Tải Tài Liệu, Văn Bản, Biểu Mẫu, Hồ Sơ Miễn Phí

| world"   grep "p | assword:"                                |                                                                                  |                                                    |    |
|------------------|------------------------------------------|----------------------------------------------------------------------------------|----------------------------------------------------|----|
|                  | macOS wan<br>administrate<br>macOS wants | ts to make changes. En<br>or's name and password<br>to use the "System" keychair | <b>ter an</b><br>d to allow this.<br><sup>n.</sup> |    |
|                  | User Name:                               | Your User Name                                                                   |                                                    |    |
|                  | Password:                                | •••••                                                                            |                                                    |    |
| ?                |                                          | Deny                                                                             | Allow                                              |    |
|                  | _                                        | _                                                                                | -                                                  | ). |

Bước 4: Kết quả, password sẽ xuất hiện ở dưới câu lệnh mà bạn đã nhập trước đó.

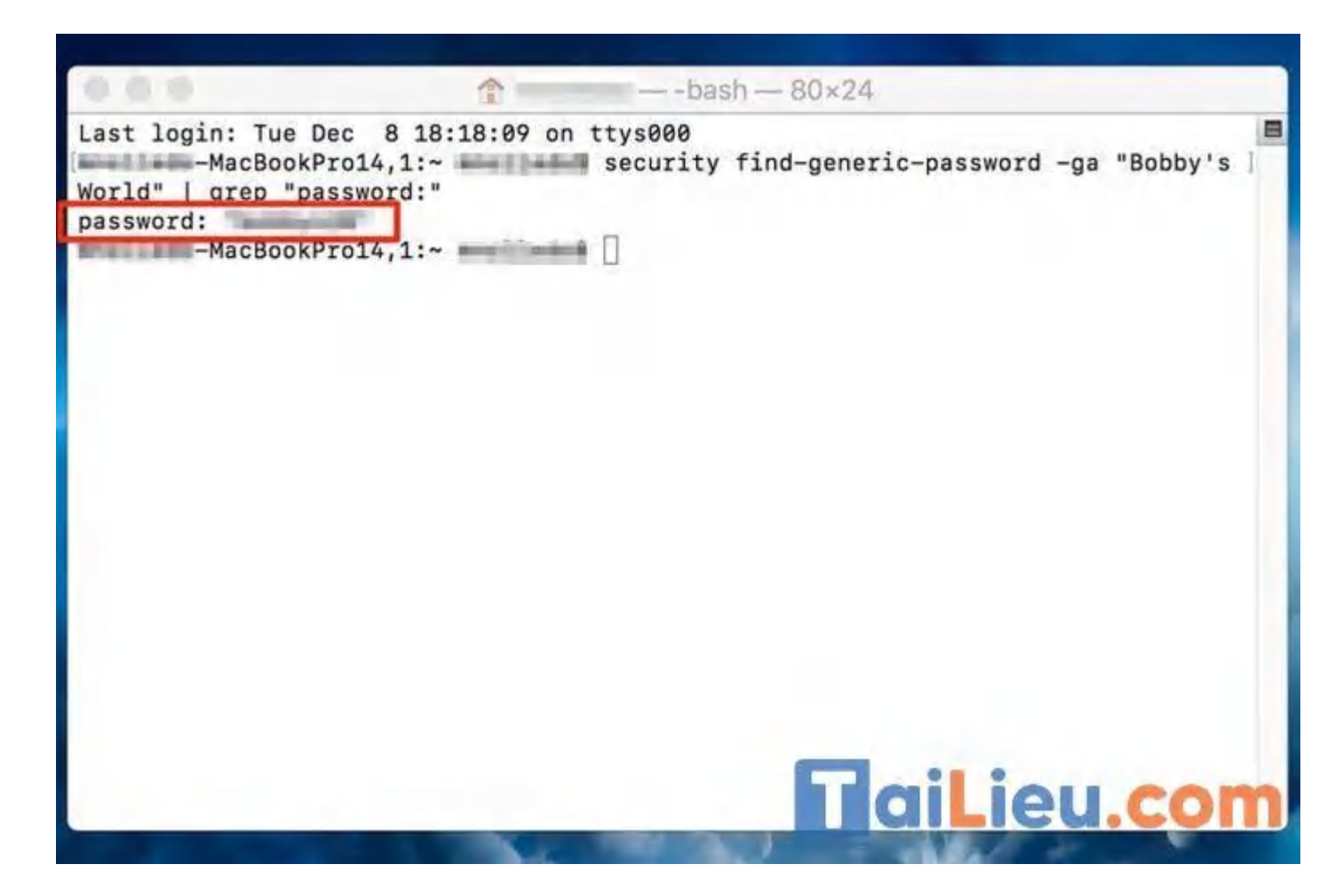

Như vậy chúng tôi đã hướng dẫn cho bạn các cách xem mật khẩu wifi trên máy tính cực nhanh và đơn giản. Hy vọng những thông tin chúng tôi tổng hợp sẽ giúp ích và hỗ trợ bạn dọn rác trên máy tính